# App Installation Instructions

iOS

Please follow the instructions below to install the Beta version of the Leslie's Pool Supplies mobile app.

#### Please note:

The Beta version of the application is not available in the AppStore, it can only be installed via the link provided below. The installation requires additional steps to allow launching and running the app, these steps are detailed in this document.

### Step 1: Install the application

**Using your mobile device**, navigate to the following URL: https://install.appcenter.ms/orgs/itops-03e0/apps/leslies-wqm/distribution\_groups/beta%20testers

or scan the following QR Code:

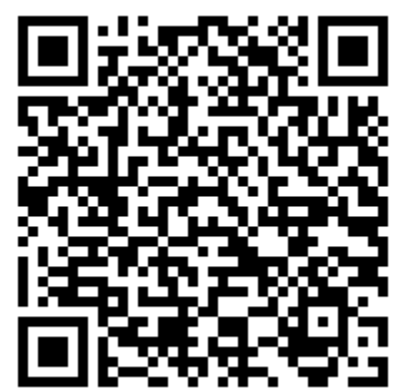

On the installation page, press the Install button

On the next page, wait for the prompt "appcenter.ms would like to install Leslie's WQM" to appear and press the **Install** button After pressing the install button, wait for the app to finish installing on the phone:

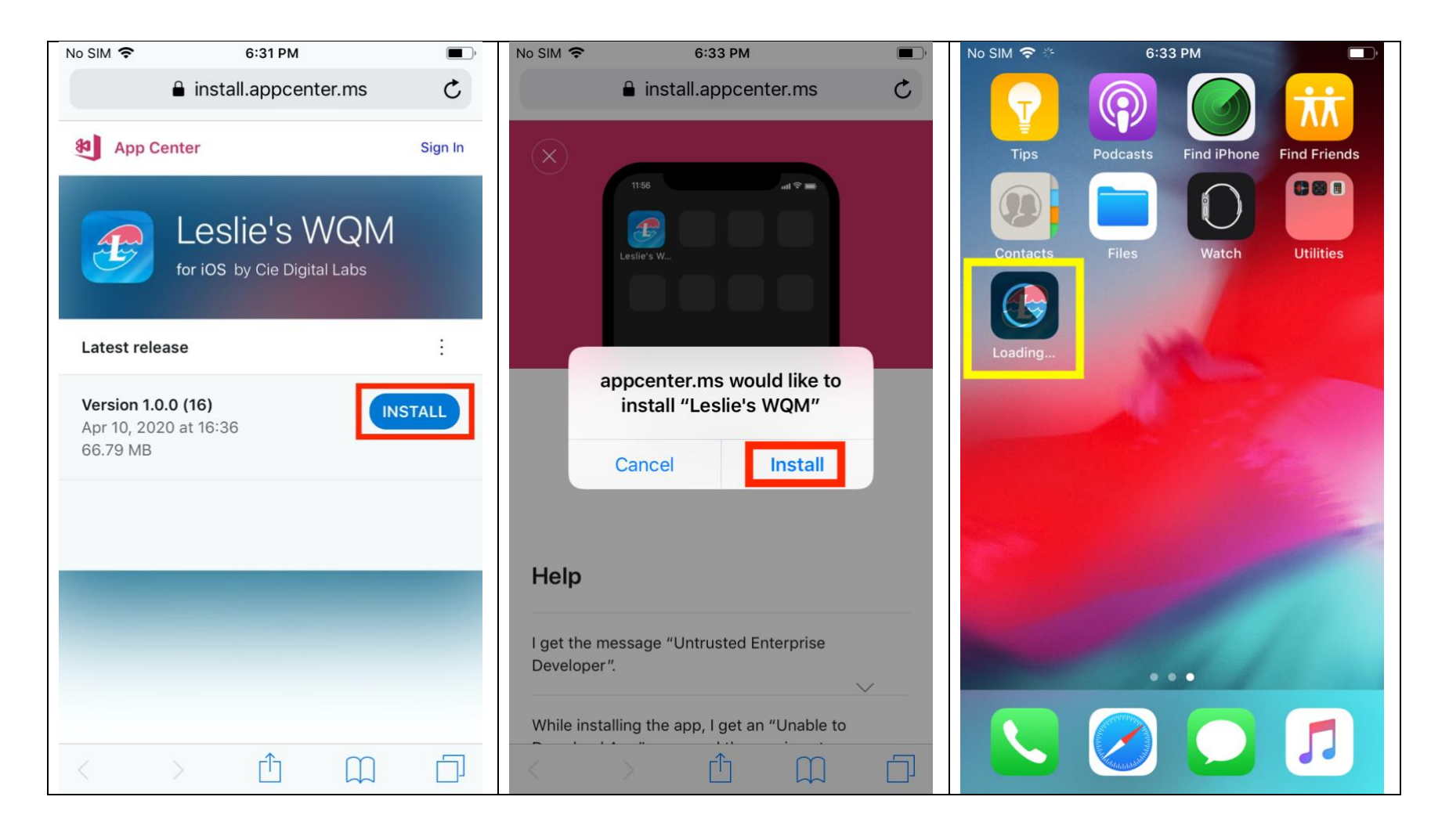

### **Step 2: Trusting the application**

Once the application is installed, it must be "Trusted" before the application will launch. If you attempt to launch the application without trusting, you will get this error:

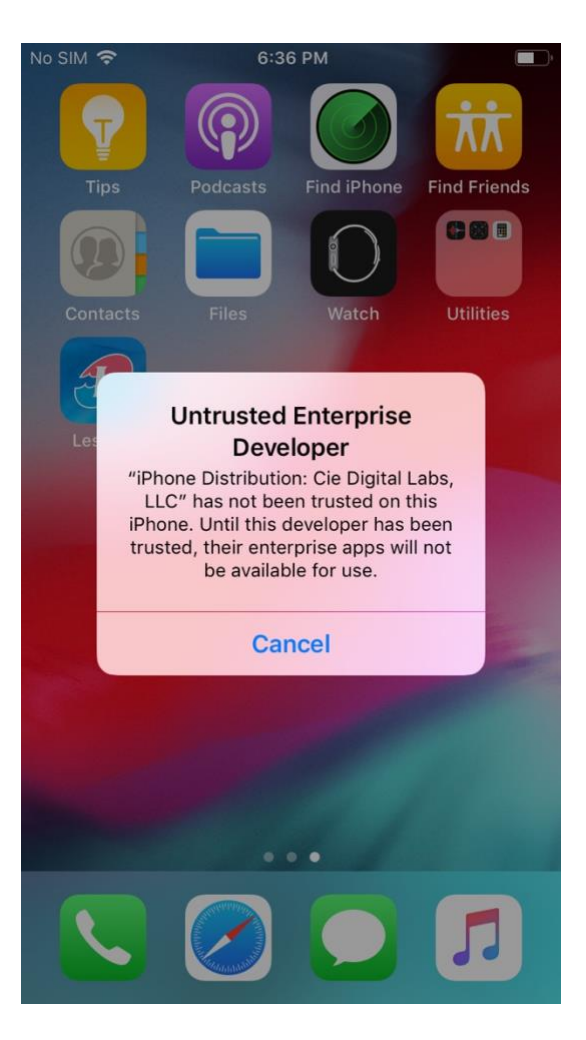

# Please follow the steps below to "Trust" the application:

#### On your phone and navigate to the following: **Settings > General > Profile & Device Management** Please note: On some devices it may only say "Device Management" instead of Profile & Device Management

| No SIM 🗢 | 6:48 PM 📕 🔲                                                        |           | No SIM ' | <b>≎</b> 6:48 | РМ                 | )           | No SIM 🗢 | 6:48 PM           | ,                |             |
|----------|--------------------------------------------------------------------|-----------|----------|---------------|--------------------|-------------|----------|-------------------|------------------|-------------|
|          | Monday<br>13                                                       |           |          |               | Setti              | ngs         |          | Settings          | General          |             |
| FaceTime | Calendar                                                           | Photos    | Camera   | ≻             | Airplane Mode      | C           |          | Background App F  | efresh           | >           |
|          | $ \begin{array}{c}         1111212\\         9\\         9\\     $ |           |          | <b>?</b>      | Wi-Fi              | COSMOKRAMER | 2 >      |                   |                  |             |
| Mail     | Clock                                                              | Maps      | Weather  | *             | Bluetooth          | Or          | >        | Date & Time       |                  | >           |
|          | •<br>•                                                             | ww        |          | (°†»)         | Cellular           | No SIM      | >        | Keyboard          |                  | >           |
| Notes    | Reminders                                                          | Stocks    | News     |               |                    |             |          | Language & Regio  | n                | >           |
| ⊈tv      |                                                                    | Å         |          |               | Notifications      |             | >        | Dictionary        |                  | >           |
| т۷       | iTunes Store                                                       | App Store | DOURS    | ((۱)          | Sounds             |             | >        |                   |                  |             |
|          |                                                                    |           |          | C             | Do Not Disturb     |             | >        | iTunes Wi-Fi Sync |                  | >           |
| Health   | Home                                                               | Wallet    | Settings | X             | Screen Time        |             | >        | VPN               | Not Co           | onnected >  |
|          |                                                                    |           |          |               |                    |             |          | Device Manageme   | nt Cie Digital L | .abs, LLC > |
|          |                                                                    |           |          | $\bigcirc$    | General            | 1           | >        |                   |                  |             |
|          | ••                                                                 | •         |          |               | Control Center     |             | >        | Regulatory        |                  | >           |
|          |                                                                    |           |          | AA            | Display & Brightne | ess         | >        |                   |                  |             |
|          | Contraction of the second                                          |           |          |               | Wallpaper          |             | >        | Reset             |                  | >           |

On the profile and device management screen, follow the steps below to "Trust" the app. Once trusted, the app will display as "Verified" on that screen:

| No SIM 🗢 6:48 PM          | , | No SIM 🗢 6:49 PM                                                                                        | <b>Л</b> ,                                              | No SIM 奈                                 | 6:49 PM                                                                                                    |
|---------------------------|---|----------------------------------------------------------------------------------------------------|---------------------------------------------------------|------------------------------------------|----------------------------------------------------------------------------------------------------|
| Ceneral Device Management |   | <b>K</b> Back Cie Digital La                                                                            | bs, LLC                                                 | <b>K</b> Back                            | Cie Digital Labs, LLC                                                                                                 |
| ENTERPRISE APP            | > | Apps from developer "iPhone D<br>Labs, LLC" are not trusted on th<br>run until the developer is trusted | stribution: Cie Digital<br>is iPhone and will not<br>d. | Apps from<br>Labs, LLC"<br>run until the | developer "iPhone Distribution: Cie Digital<br>are not trusted on this iPhone and will not<br>e developer is trusted. |
|                           |   | Trust "Cie Digital                                                                                      | Labs, LLC"                                              | Ť                                        | Trust "Cie Digital Labs, LLC"                                                                                         |
|                           |   | APPS FROM DEVELOPER "IPHO<br>DIGITAL LABS, LLC"                                                         | NE DISTRIBUTION: CIE                                    | APPS<br>DIGIT/                           | Trust "iPhone Distribution:<br>Cie Digital Labs, LLC" Apps                                                            |
|                           |   | Eeslie's                                                                                                | Verified                                                |                                          | Trusting will allow any app from this<br>enterprise developer to be used on<br>our iPhone and may allow access to     |
|                           |   |                                                                                                    |                                                         | ,                                        | your data.                                                                                                    |
|                           |   |                                                                                                    |                                                         |                                          | Cancel Trust                                                                                                    |
|                           |   |                                                                                                    |                                                         |                                          |                                                                                                    |
|                           |   |                                                                                                    |                                                         |                                          |                                                                                                    |
|                           |   |                                                                                                    |                                                         |                                          |                                                                                                    |
|                           |   |                                                                                                    |                                                         |                                          |                                                                                                    |

| No SIM 🗢                                 | 6:49 PM                                                                                                    | )' |
|------------------------------------------|----------------------------------------------------------------------------------------------------|----|
| K Back                                   | Cie Digital Labs, LLC                                                                                                    |    |
| Apps from<br>Labs, LLC"<br>until all app | developer "iPhone Distribution: Cie Digital<br>are trusted on this iPhone and will be trusted<br>s from the developer are deleted. |    |
|                                          | Delete App                                                                                                    |    |
| APPS FROM<br>DIGITAL LA                  | DEVELOPER "IPHONE DISTRIBUTION: CIE<br>BS, LLC"                                                                                    |    |
| 🕖 Les                                    | lie's Verified                                                                                                    | )  |
|                                          | $\smile$                                                                                                    |    |
|                                          |                                                                                                    |    |
|                                          |                                                                                                    |    |
|                                          |                                                                                                    |    |
|                                          |                                                                                                    |    |
|                                          |                                                                                                    |    |
|                                          |                                                                                                    |    |
|                                          |                                                                                                    |    |

# Installation complete!

You can now launch and use the Leslies Beta mobile application!